# Learning Tube (学习通) 使用手册

更新日: 2018/10/25 (Ver.1.3)

※手册中出现的企业名、姓名、住址、电话号码等均为虚构。

※手册中的画面仅供参考,与实际页面不同时请以实际页面为准。

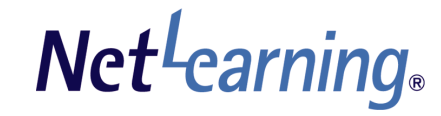

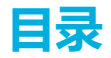

"Learning Tube(学习通)"是供管理者上传视频、并通知学员的一项功能。 通过简单的2个步骤就能够发布视频。

### 【视频上传・发布设定】

| STEP 1 : | 上传视频・・ | •  | • | • | • | • | • | • | • | P.3 | ¦ ~ | P.: | 5 |     |
|----------|--------|----|---|---|---|---|---|---|---|-----|-----|-----|---|-----|
| STEP2:   | 视频发布设定 | ∃• | • | • | • | • | • | • | • | •   | •   | •   | • | P.6 |

### 【确认、修改视频文件】

### 【在个人页面显示】

在个人页面显示・・・・・・・・・・・・P.11

# 视频上传・发布设定

### STEP1:视频上传①

#### 登录管理者页面,点击"发送信息"标签并进入"Learning Tube"菜单。 接着点击上传视频一览中的"新建上传"按钮。

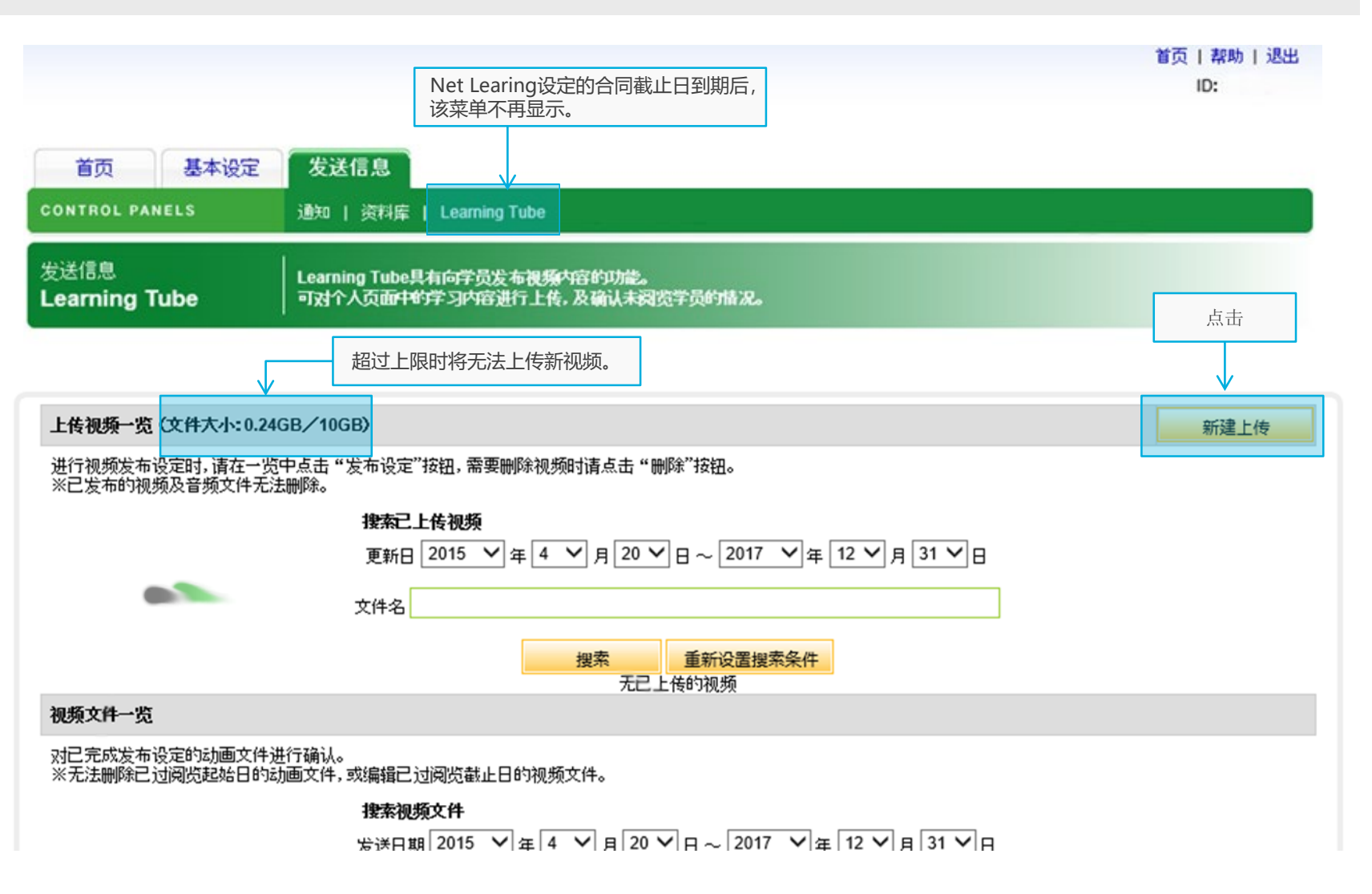

# STEP1: 视频上传②

### 打开新建上传页面后,选择要上传的视频并点击"上传"按钮。

| 首页!帮助!退出                                                                                                    | l                                                                                                    |
|----------------------------------------------------------------------------------------------------|----------------------------------------------------------------------------------------------------|
| 10:<br>首页 基本设定 发送信息                                                                                                    | ■ 视频文件<br>点击"浏览"按钮,选择要发布给学员的视频文件。                                                                                                    |
| CONTROL PARELS         通知         資料庫         Learning Tube           发送信息         Learning Tube思科向评例发生地描述的描述。                                                                                                    | · 文件格式<br>仅支持「.mp4」格式的文件上传。                                                                                                    |
| 新建上條         参照           視頻文件※         **           「000401/m, **         分類           (1002401/m, **         分類           (1002401/m, **         分類           (1002401/m, **         小           (1002401/m, **         小           (1002401/m, **         *           (1002401/m, **         *           (1002401/m, **         *           (1002401/m, **         *                                                                                                    | <ul> <li>※视频的推荐编码环境如下:         <ul> <li>Video: H.264 (希望以高画质传输时)</li> <li>Audio: AAC</li> <li>请使用解码软件确认上传视频的编码。</li> </ul> </li> </ul> |
| 文字说明<br>「米」为必须镶写项目。<br>上传                                                                                                    | 可上传大小在1GB以内的视频。<br>■ <b>缩略图</b><br>在学员个人页面的"视频内容一览"中显示的图片。<br>未设置缩略图时将显示如下图片。                                                          |
| Copyright © 2000-2015 NetLenning, Inc. All rights reserved.                                                                                                    | No IMAGE<br>· 文件格式<br>可上传「.jpg」「.gif」「.png」格式的文件。<br>· 文件大小<br>可上传大小在100KB以内的图片。                                                       |
| СС<br>В 4 26 2 6/10 9<br>В 4 26 2 6/10 9<br>В | ■ <b>文字说明</b><br>在为了便于管理和识别上传的各个视频,可添加说明文字(30字以内)。<br>※该说明文字不向学员显示。<br>※合同终止后,已上传的所有视频将从服务器上删除。<br>请做好视频文件的备份保存。                       |
|                                                                                                    | 点击"上传"按钮后,可确认上传内容。<br>点击"前往视频发布首页"按钮,进入下一步设定(P.5)。                                                                                     |

### STEP1:视频上传③

### P.4中上传的视频会显示在"上传视频一览"中。 通过"发布设定",即可向学员发布视频。

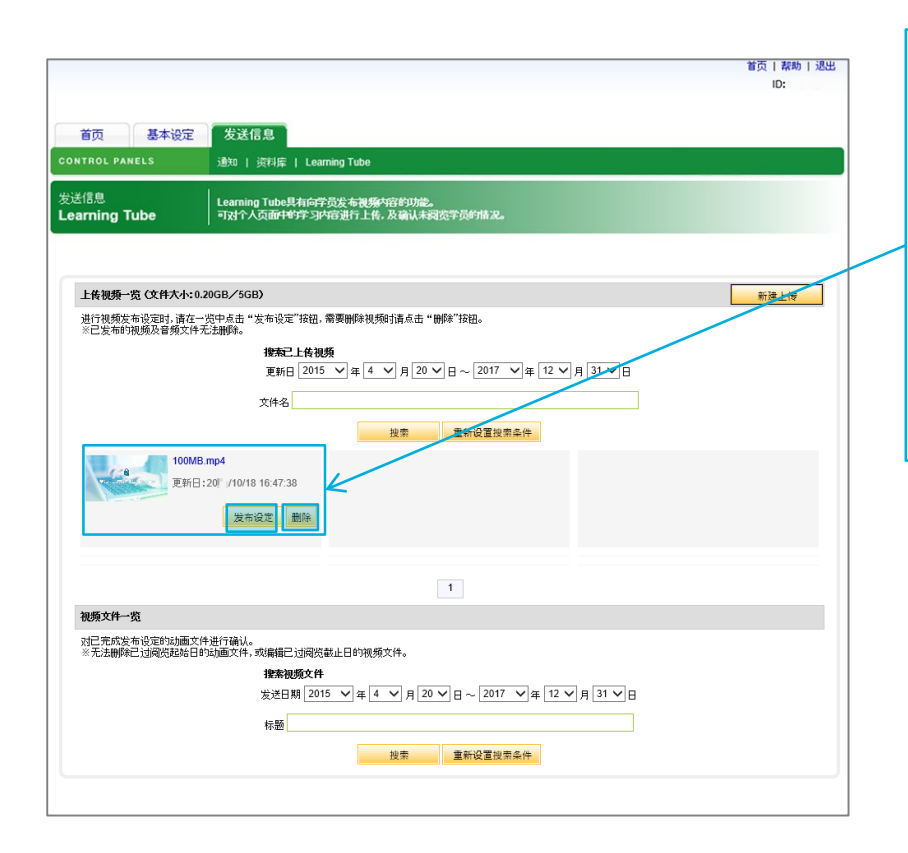

P.4中上传的视频在此显示。 ※此时视频尚未向学员发布。

#### ■ 发布设定

点击"发布设定"按钮可进行视频的发布设定。 ⇒前往P.6 ※已上传的视频不能再次使用。 如需使用同一视频,请再次上传该视频。

#### ■ 删除

若上传了错误的视频,请点击"删除"按钮。 ※已完成发布设定的视频无法删除。

### STEP2:视频发布设定

#### 对上传的视频进行发布设定后,学员就可以观看视频了。 视频发布的对象可以是全体学员,也可以指定学员的"分组"。

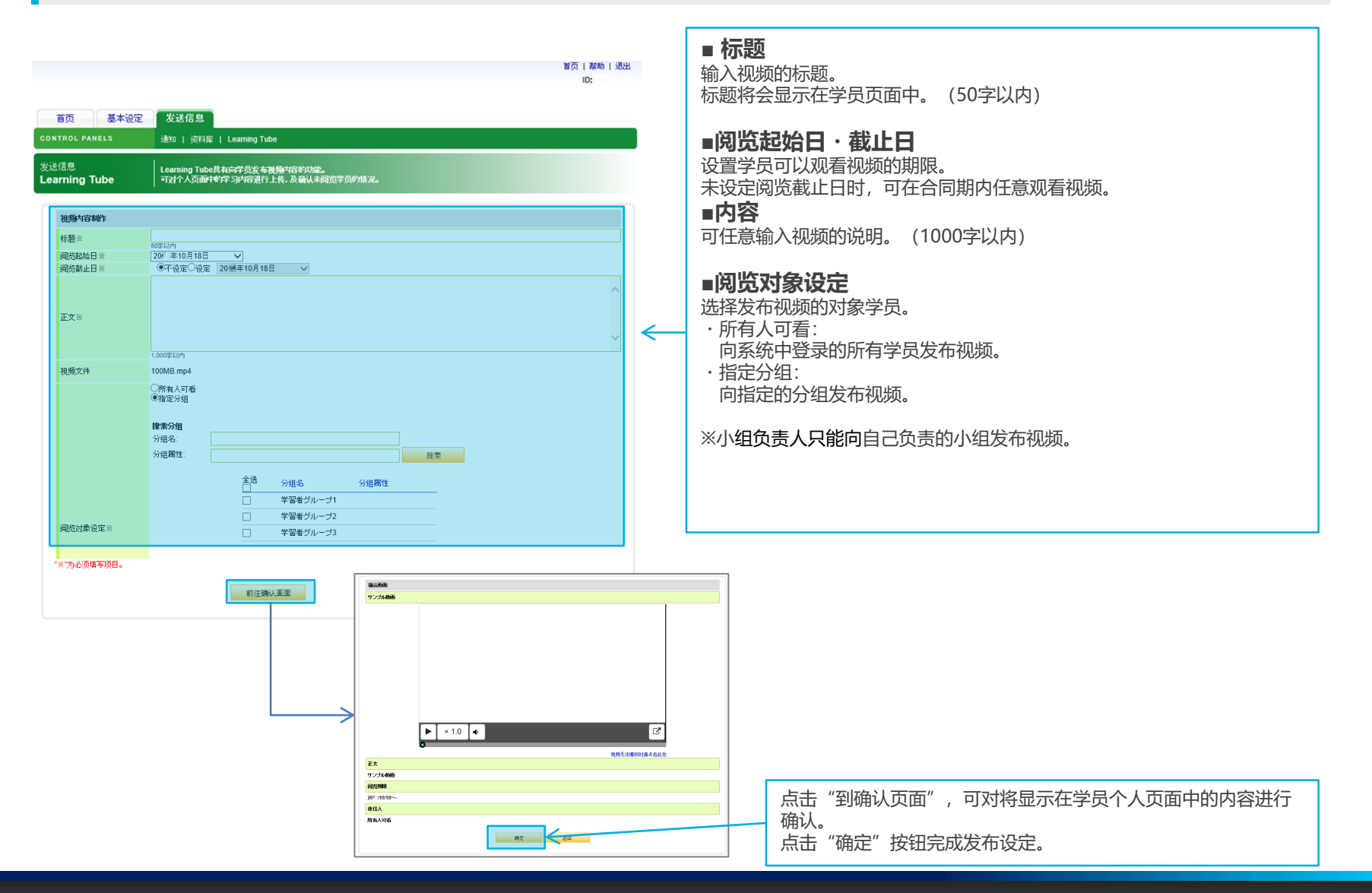

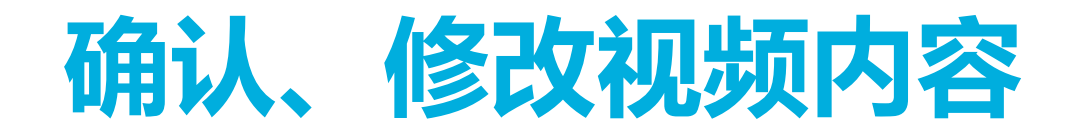

## 确认、修改视频文件

#### P.6中发布的视频内容会显示在首页的"视频文件一览"中。 在此可确认学员的视频阅览情况,或修改视频文件内容。

|                                |                                  |                                                                                                    |                   | B (0 1 4640 1 2005 |
|--------------------------------|----------------------------------|----------------------------------------------------------------------------------------------------|-------------------|--------------------|
|                                |                                  |                                                                                                    |                   | ID:                |
|                                |                                  |                                                                                                    |                   |                    |
| 首页 基本设定                        | 发送信息                             |                                                                                                    |                   |                    |
|                                |                                  |                                                                                                    |                   |                    |
| CONTROL PANELS                 | 週知   资料库   Lea                   | ning Tube                                                                                                    |                   |                    |
| 安洋信白                           | 1                                |                                                                                                    |                   |                    |
| Learning Tube                  | Learning Tube具有同分<br>可对个人页面中的学习的 | 页发布视频内容的功能。<br>宿讲行上传,及确认未阅览学员的情况。                                                                                                    |                   |                    |
|                                |                                  |                                                                                                    |                   |                    |
|                                |                                  |                                                                                                    |                   |                    |
| 上传视频→览 (文件大小:0.                | 20GB/5GB)                        |                                                                                                    |                   | 新建上传               |
| 进行拥新发布设定时 遗在一                  | 将中占未"发车设定"按钮                     | 秦軍團修知 扬时海古书"周标"按钮。                                                                                                    |                   |                    |
| ※已发布的视频及音频文件分                  | Etampia                          | an seal that the second second s |                   |                    |
|                                | 搜索已上传视                           | ۶.                                                                                                    |                   |                    |
|                                | 更新日 2015                         | ♥ 年 4 ♥ 月 20 ♥ 日 ~ 2017 ♥ 年                                                                                                    | 12 🗸 月 31 🗸 日     |                    |
|                                |                                  |                                                                                                    |                   |                    |
|                                | 又伴名                              |                                                                                                    |                   |                    |
|                                |                                  | 搜索 重新设置搜索条件                                                                                                    |                   |                    |
| 10010                          |                                  |                                                                                                    |                   |                    |
| 100MB                          | .mp4                             |                                                                                                    |                   |                    |
| 更新日                            | 20 /10/18 16:47:38               |                                                                                                    |                   |                    |
|                                | 告告:27 (19)                       |                                                                                                    |                   |                    |
|                                | 20010 BOLAC BUSINE               |                                                                                                    |                   |                    |
|                                |                                  |                                                                                                    |                   |                    |
|                                |                                  |                                                                                                    |                   |                    |
|                                |                                  | 1                                                                                                    |                   |                    |
| 调粉古丝一些                         |                                  |                                                                                                    |                   |                    |
| DOMART SC                      |                                  |                                                                                                    |                   |                    |
| 对已完成发布设定的动画文(<br>※无法删除已讨阅览起始日的 | キ进行确认。<br>∿动画文件,或编辑已讨阅览          | 战止日的视频文件。                                                                                                    |                   |                    |
|                                | 搜索洞肠文件                           |                                                                                                    |                   |                    |
|                                | 安送日期 201                         |                                                                                                    |                   |                    |
|                                | 2019 LOU                         |                                                                                                    |                   |                    |
|                                | 标题                               |                                                                                                    | /                 |                    |
|                                |                                  | 前来 查加冯雪纳来冬历                                                                                                    | K                 |                    |
|                                |                                  | 技術 里和度區搜索操件                                                                                                    | -                 |                    |
| 标题                             |                                  | 阅览者<br>(词版书:(今年))                                                                                                    | 发送日期              | 修改 删除              |
| A                              |                                  | (同见者/主体)                                                                                                    |                   |                    |
| サンプ                            | ル動画                              | 1/26                                                                                                    | 20 /10/18 00:00 - | 修改                 |
| Children .                     |                                  |                                                                                                    |                   |                    |
|                                |                                  |                                                                                                    |                   |                    |

#### ■ 标题

点击视频的简介或标题,可确认该视频内容的详细信息。 ⇒前往P.9

■ **阅览者(阅览者/全体)** 可确认视频阅览对象中的已浏览人数。 如需确认阅览详情,请点击视频标题进入详情页面。 ⇒P.9へ

#### ■发送日期

显示视频的可阅览期限。

■修改

如需修改视频的标题、发送日期及内容,请点击"修改"按钮。

#### ■删除

如需删除视频文件,请点击"删除"按钮。 ※仅可删除发布前的视频文件。

# 确认、修改视频文件

在视频文件的详情页面中可确认发布的视频及学员的浏览情况。

|                                   |                                             |                                   | 首而   和助   現4       |
|-----------------------------------|---------------------------------------------|-----------------------------------|--------------------|
|                                   |                                             |                                   | ID:                |
| 首页基本设定                            | 发送信息                                        |                                   |                    |
| CONTROL PANELS                    | 通知   资料库   Learning Tube                    |                                   |                    |
| 发送信息<br>Learning Tube             | Learning Tube具有向学员发布视频<br>可对个人页面中的学习内容进行上传。 | 內容的功能。<br>及确认未阅览学员的情况。            |                    |
|                                   |                                             |                                   |                    |
| 确认画面                              |                                             |                                   |                    |
| サンプル動画                            |                                             |                                   |                    |
|                                   |                                             |                                   |                    |
|                                   |                                             |                                   |                    |
|                                   |                                             |                                   |                    |
|                                   |                                             |                                   |                    |
|                                   |                                             |                                   |                    |
|                                   |                                             |                                   |                    |
|                                   |                                             |                                   |                    |
|                                   |                                             |                                   |                    |
| Γ                                 | ► × 1.0 ●                                   |                                   | C                  |
| 0                                 |                                             |                                   |                    |
| ∓÷                                |                                             | 视频无法                              | 播放时请点击此处           |
| サンブル動画                            |                                             |                                   |                    |
| 阅览期限                              |                                             |                                   |                    |
| 20 /10/18~-                       |                                             |                                   |                    |
| 收信人                               |                                             |                                   |                    |
| 所有人可看                             |                                             |                                   |                    |
| L-2000                            | 拱号                                          | 由子邮箱                              | 已读日期               |
| SOper-OPP1                        | \$1.00-100-                                 | nite since mission (ips that must | 20 /10/18 15:58:08 |
| 未潮俗                               |                                             |                                   |                    |
| PT-20TAS                          |                                             | 由子邮箱                              |                    |
| 14 <u>2</u>                       | 拱号                                          |                                   |                    |
| 性名<br>確認用ユーザ                      | 拼音<br>確認用ユーザ                                | 10 1 Millio                       |                    |
| 性名<br>者記用ユーザ<br>者記用ユーザ            | 拼音<br>確認用ユーザ<br>確認用ユーザ                      | - т <sub>о</sub> т шиче           |                    |
| 14名<br>確認用ユーザ<br>確認用ユーザ<br>確認用ユーザ | 拼音<br>確認用ユーザ<br>確認用ユーザ<br>確認用ユーザ            | С. 1 Мина                         |                    |

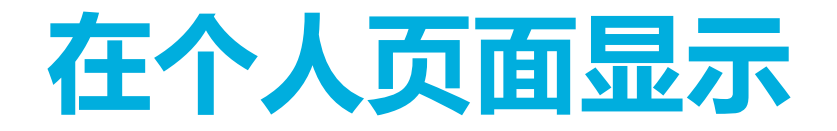

# 在个人页面显示

### 管理者发布的视频内容在学员页面的显示情况如下。

### ■个人页面

| マイルーム リサーチ                   |              |                          |                             | The         |               |    |
|------------------------------|--------------|--------------------------|-----------------------------|-------------|---------------|----|
| イルームトップ 電子図書館                |              |                          |                             |             | ② このページのヘルブを見 | .5 |
| ID: heading paper III        |              |                          |                             |             |               |    |
| 技術部B学習者1 様                   |              |                          |                             |             |               |    |
| スケジュール 作成・編集                 |              |                          | 検                           | 索 クリア       |               |    |
| <ul> <li>■ 2013/3</li> </ul> |              | 复石制地                     |                             | 祖聽期間        | ステータス         |    |
| 日月火水木金土                      | 1000 1 000   | サンゴル範囲                   | 1                           | 2011/10/19  | 28 TE-35      |    |
| 24 25 26 27 28 <b>1 2</b>    | - California |                          |                             | 2011/10/10- | 0546774       |    |
| 3 4 5 6 7 8 9                |              |                          |                             |             |               |    |
| 10 11 12 13 14 15 16         |              |                          |                             |             |               | ·  |
| 24 25 26 27 28 29 30         |              |                          |                             |             |               |    |
| <b>31</b> 1 2 3 4 5 6        |              |                          |                             |             |               |    |
|                              |              |                          |                             |             |               |    |
| <u> 諸書明1サービス</u>             |              |                          |                             |             |               |    |
| 社受講生価格にて、書籍を購入で<br>ます。       | Г            |                          |                             |             |               |    |
|                              |              |                          |                             |             |               |    |
|                              |              |                          |                             |             |               |    |
|                              |              |                          |                             |             |               |    |
|                              | Convi        | cht @ 2000-2013 NetLearn | ing Inc. All rights reserve | d.          |               |    |
|                              | Copy         |                          | eren and sense resource     |             |               |    |

#### ■ 播放期间

显示视频的可阅览期限。 超过阅览期限的视频内容将从一览中删除。

# ■ 状态

尚未浏览的视频显示为"未浏览",已经浏览的视频显示为"已浏览"。

### ■视频详情页面

| ま 本部 印字習者1 種<br>え な ジュール                                                                                                    |                                                                                                    |
|----------------------------------------------------------------------------------------------------|----------------------------------------------------------------------------------------------------|
| スケジュール     115、111       I     2013/3       I     月火水木金土       24     25     26     27     28     1       24     25     66     7     8     9       10     11     12     13     14     15     16       17     18     19     20     21     22     23                                                                                                    |                                                                                                    |
| Image: Constraint of the system     Constraint of the system       Image: Constraint of the system     Image: Constraint of the system       Image: Constraint of the system     Image: Constraint of the system       Image: Constraint of the system |                                                                                                    |
| 日月火水木金土<br>24 25 28 27 28 1 2<br>3 4 5 6 7 8 9<br>10 11 12 13 14 15 16<br>17 18 19 20 21 22 23                                                                                                    |                                                                                                    |
| 24 25 28 27 28 1 2<br>3 4 5 6 7 8 9<br>10 11 12 13 14 15 16<br>17 18 19 20 21 22 23                                                                                                    |                                                                                                    |
| 10 11 12 13 14 15 16<br>17 18 19 20 21 22 23                                                                                                    |                                                                                                    |
| 17 18 19 20 21 22 23                                                                                                    |                                                                                                    |
|                                                                                                    |                                                                                                    |
| 24 25 26 27 28 29 30                                                                                                    |                                                                                                    |
| <b>31</b> 1 2 3 4 5 6                                                                                                    |                                                                                                    |
| ► × 1.0 ◆                                                                                                    | C                                                                                                    |
|                                                                                                    |                                                                                                    |
| est.                                                                                                    | THE REPORT OF A DECK OF A DECK |
| (収益 リンノル動)(他)                                                                                                    | 再生できない 場合はこち                                                                                                    |
| 20 - (10/18/00/00                                                                                                    | 再生できない場合はこち                                                                                                    |
| 後期期間 2011年110/18 00:00<br>-                                                                                                    | 再生できない場合はこち                                                                                                    |
| iRLE 用約 2010//10/18 00 00 一 原る                                                                                                    | <u>再生できない場合はこう</u>                                                                                                    |